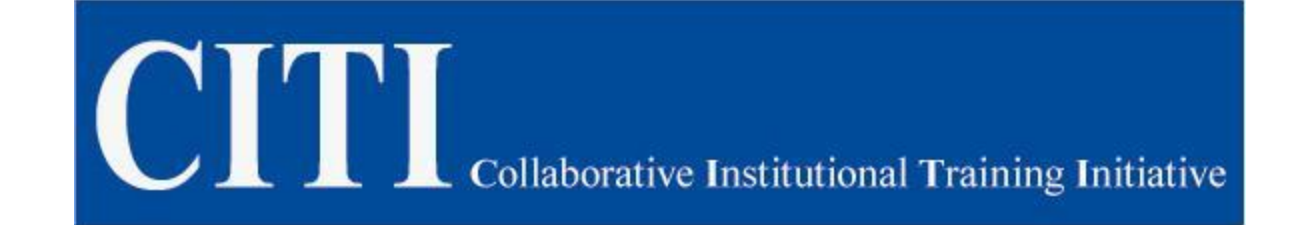

# How to register and use the CITI Program

#### **CITI Instructions**

To begin log on to the CITI homepage: <u>www.citiprogram.org</u> and select Register.

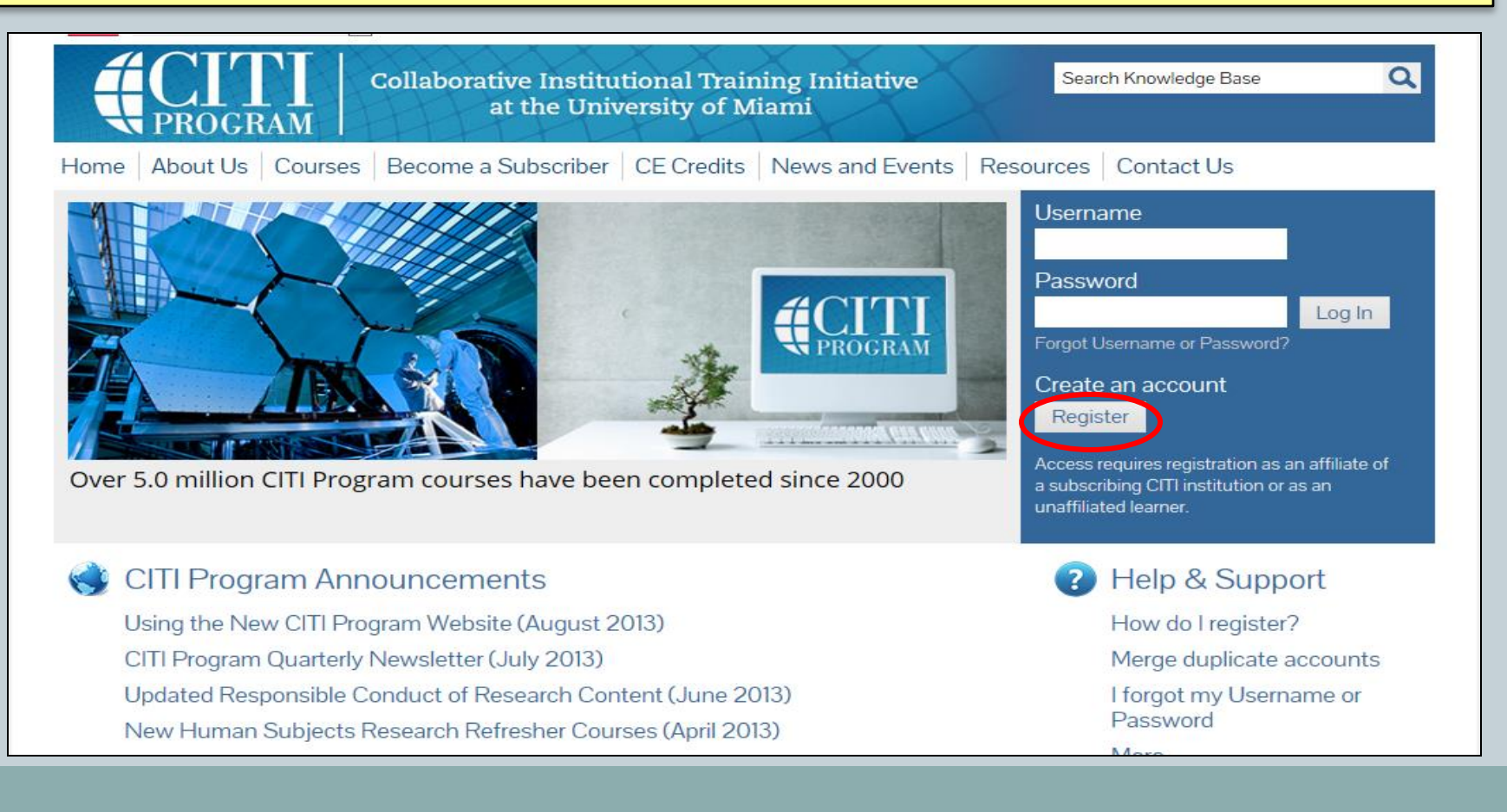

|                  | Step 1:                                                                                                    |
|------------------|----------------------------------------------------------------------------------------------------|
|                  |                                                                                                    |
| <mark>'ar</mark> | ticipation Institutions drop-down field - Select University of                                                                                                    |
| ou               | ithern Indiana, click Continue to Step 2.                                                                                                    |
|                  | Collaborative Institutional Training Initiative at the University of Miami                                                                                                    |
| Н                | ome About Us Courses Become a Subscriber CE Credits News and Events Resources Contact Us                                                                                                    |
|                  | CITI - Learner Registration                                                                                                    |
|                  | Steps: 1 2 3 4 5 6 7                                                                                                    |
|                  | * Select An Institution                                                                                                    |
|                  | * indicates a required field.                                                                                                    |
|                  | Choose your institution from the appropriate dropdown menu. <b>Choose only one institution.</b> If you are affiliated with more than one institution, you will be able to select additional institutions after providing the information required. |
|                  | Participating Institutions                                                                                                    |
|                  | University of Southern Indiana                                                                                                    |
|                  | Veterans Affairs                                                                                                    |
|                  |                                                                                                    |
|                  | Department of Energy                                                                                                    |

### Step 2:

#### **Add Personal Information.**

|                                                                | Collaborative Institutional Training Initiative<br>at the University of Miami                                                                  | Search Knowledge Base                               |
|----------------------------------------------------------------|----------------------------------------------------------------------------------------------------|-----------------------------------------------------|
| Home About Us Courses                                          | Become a Subscriber   CE Credits   News and Events   Re                                                                                        | sources Contact Us                                  |
| CITI - Learner Registration                                    |                                                                                                    |                                                     |
| Steps: 1 2 3 4 5 6 7                                           |                                                                                                    |                                                     |
| Personal Information                                           |                                                                                                    |                                                     |
| reisonal mormation                                             |                                                                                                    |                                                     |
| * indicates a required field.                                  |                                                                                                    |                                                     |
| * First Name                                                   | * Last Name                                                                                                    |                                                     |
|                                                                |                                                                                                    |                                                     |
| * Email Address                                                | * Verify email address                                                                                                    |                                                     |
|                                                                |                                                                                                    |                                                     |
| If you have a secondary email<br>If you forget your username o | address that can be used in case your preferred email address change<br>r password, it will be mailed both to your preferred email address and | s, enter it below.<br>your secondary email address. |
| Secondary email address                                        | Verify secondary email address                                                                                                    |                                                     |

# Step 3:

#### Select a Username and Password.

| CITI PROGRAM                                             | Collaborative Institutional Training Initiative Search Knowledge Base C<br>at the University of Miami                                           |
|----------------------------------------------------------|----------------------------------------------------------------------------------------------------|
| ome About Us Course                                      | es Become a Subscriber CE Credits News and Events Resources Contact Us                                                                          |
| CITI - Learner Registratio                               | on                                                                                                    |
| Steps: 1 2 3 4 5 6                                       | 7                                                                                                    |
|                                                          |                                                                                                    |
| Create your Username a                                   | ind Password                                                                                                    |
| * indicates a required field.                            |                                                                                                    |
| Your username should cons<br>created, your username will | ist of 4 to 50 characters. Your username is not case sensitive; "A12B34CD" is the same as "a12b34cd". Once<br>be part of the completion report. |
| * User Name                                              |                                                                                                    |
|                                                          |                                                                                                    |
| Your password should cons                                | ist of 8 to 50 characters. Your password IS case sensitive; "A12B34CD" is not the same as "a12b34cd".                                           |
| * Password                                               | * Verify Password                                                                                                    |
|                                                          |                                                                                                    |

### Step 3 continued:

Create a security question and answer. Write your question and answer down for your reference. In the event that you forget your username and/or password CITI can access your records with your security question and answer.

Please choose a security question and provide an answer that you will remember. NOTE: If you forget your login information, you will have to provide this answer to the security question in order to access your account.

Ŧ

\* Security Question

\* Security Answer

Continue to Step 4

### Step 4:

#### **Complete personal information.**

- \* Your Gender Is:
- Male
- Female
- I would rather not disclose

#### \* Your Ethnicity Is: (You may choose only one)

- Hispanic or Latino
- Not Hispanic or Latino
- I would rather not disclose

#### \* Your Race Is: (You may choose more than one)

- 🔲 American Indian or Alaska Native 🥹
- 🔲 Black or African American 🥹
- 📃 Asian 🔞
- 🔲 Native Hawaiian or Other Pacific Islander 😡
- 📃 White 😡
- I would rather not disclose

# Step 5:

# CME/CEU's are NOT available for this training so you will check, No.

| Collaborative Institutional Training Initiative<br>at the University of Miami                                                                                                    | Q           |
|----------------------------------------------------------------------------------------------------|-------------|
| me   About Us   Courses   Become a Subscriber   CE Credits   News and Events   Resources   Contact Us                                                                                                    |             |
| ITI - Learner Registration                                                                                                    |             |
| Steps: 1 2 3 4 5 6 7                                                                                                    |             |
| cates a required field.<br>Are you interested in the option of receiving Continuing Education Unit (CEU) credit for completed CITI Program                                                                                                    |             |
| Jurses?                                                                                                    |             |
| 'you answer "yes", you will be provided with information <b>before</b> you start a CEU-eligible course about the amount of credit available,<br>nformation about the course authors, and other required CEU disclosures. This information <b>must</b> be viewed before a course is started in<br>order for you to be eligible to purchase CEU credit after course completion. However, answering "yes" does not obligate you to purchase<br>redits for any course. | ו<br>CEU    |
| f you answer "no", you will <b>not</b> see information about the CEU credits available for courses before you start them or after completing the<br>Ind you will be <b>ineligible</b> for CEU credit for these courses. You can change this preference at any time by clicking on a "CEU Information"<br>In using a "My Profile" link to update your Profile.                                                                                                    | em,<br>link |
| f you're not sure, you can change your answer later.                                                                                                    |             |
| Yes                                                                                                    |             |
| ッNo<br>Not sure. Ask me later                                                                                                    |             |

# Step 5 continued:

You have the option to complete a course survey for CITI. Check yes or no before continuing to Step 6.

\* Can CITI Program contact you at a later date regarding participation in research surveys? 🕖

Yes

No

Not sure. Ask me later

Continue to Step 6

### Step 6:

Enter your information in the CITI Course Registration fields (mandatory fields will have asterisks (\*) and must be completed).

**CITI - Learner Registration** 

| Steps: 1 | 2 | 3 | 4 | 5 | 6 |  |
|----------|---|---|---|---|---|--|
|----------|---|---|---|---|---|--|

| * indicates a re | equired field. |
|------------------|----------------|
|------------------|----------------|

Language Preference

- \* Institutional email address
- Enter USI email address

| Gender |
|--------|
|--------|

-

Highest degree

Employee Number

\* Department Enter area of study \* Role in research

Students select: Principle Investigator, Co-Investigator, or Student Researcher – Depending on the purpose of your training.

### Step 7:

If you are conducting human subjects research, please select a learner group listed below.

- Expedited/Convened
- IRB Members
- Exempt from Review
- Not at this time, Thank you.

<u>Exempt from Review</u> is for investigators who are completing research that has minimal risk to subjects; subjects are anonymous; project does not target children, prisoners, or pregnant women or fetuses; can involve the use of anonymous surveys, public observation, or secondary data analysis

<u>Expedited/Convened</u> is for investigators who are completing research that has minimal or greater than minimal risk to subjects; subject identity is confidential; project may target children, prisoners, or pregnant women or fetuses; can involve the use of confidential surveys, some non invasive clinical procedures, interviews, or secondary data analysis where subjects are identifiable; may involve deception.

\*IRB Members is for faculty board members only.

### Step 7 continued:

#### Select Not at this Time for Responsible Conduct of Research.

Question 2

#### **Responsible Conduct of Research**

I am not conducting human subjects research. Please make your selection below to receive the courses in the Responsible Conduct of Research.

Choose one answer

- RCR FOR SOCIAL & BEHAVIORAL GRADUATE STUDENTS/FACULTY
- RCR FOR SOCIAL & BEHAVIORAL UNDERGRADUATE STUDENTS
- RCR FOR HUMANITIES GRADUATE STUDENTS/FACULTY
- RCR FOR HUMANITIES UNDERGRADUATE STUDENTS
- © RCR FOR PHYSICAL SCIENCES GRADUATE STUDENTS/FACULTY
- RCR FOR PHYSICAL SCIENCES UNDERGRADUATE STUDENTS
- THE RCR FOR ADMINISTRATORS
- THE RCR FOR ENGINEERS
- Not at this time, thank you.

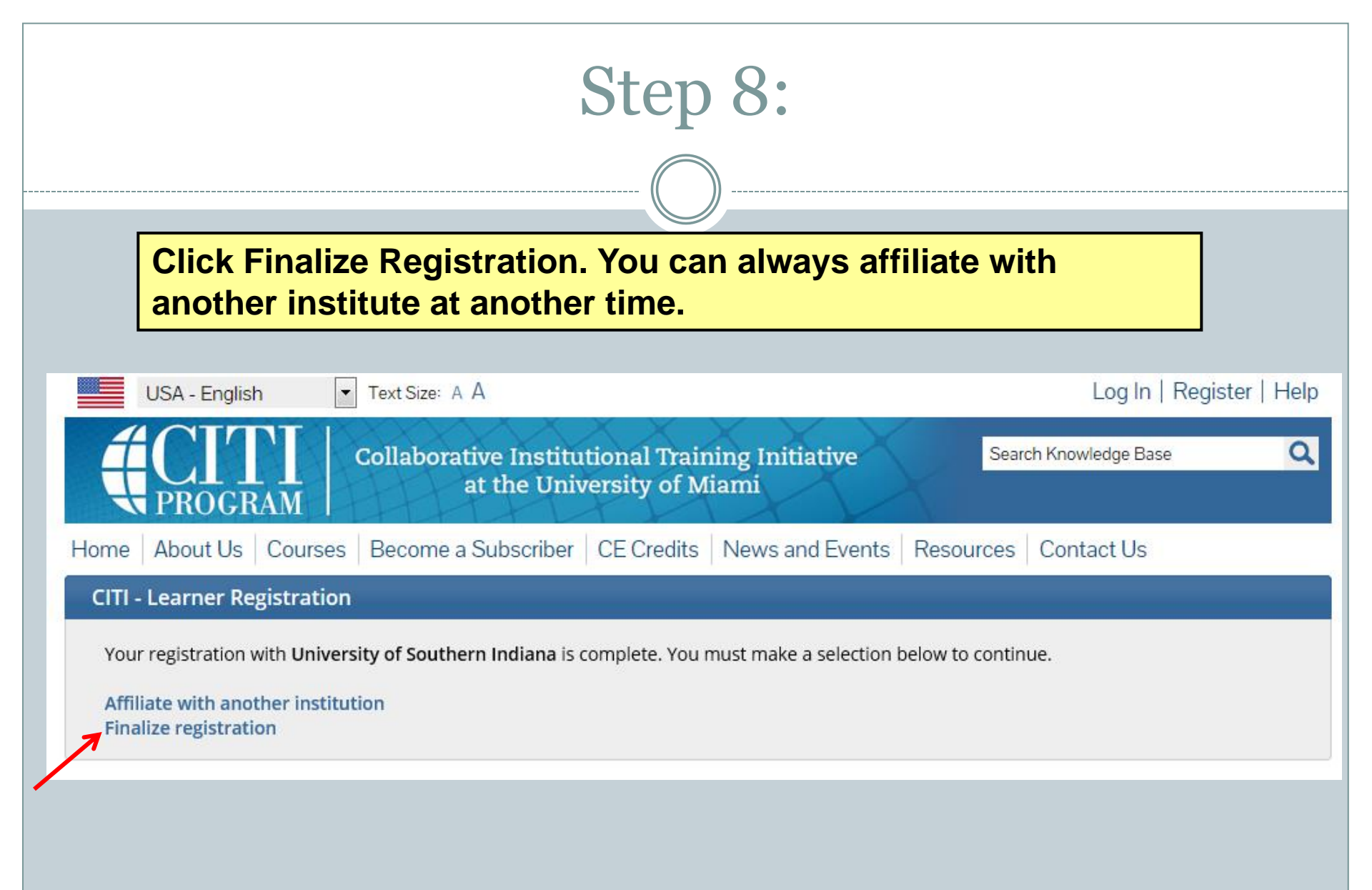

| Step 9:                                                                                                    |  |  |  |  |
|----------------------------------------------------------------------------------------------------|--|--|--|--|
|                                                                                                    |  |  |  |  |
| Log in to your email to complete registration.                                                                                                    |  |  |  |  |
| USA - English Text Size: A A Log In   Register   Help                                                                                                    |  |  |  |  |
| Collaborative Institutional Training Initiative at the University of Miami Search Knowledge Base Q                                                                                                    |  |  |  |  |
| Home About Us Courses Become a Subscriber CE Credits News and Events Resources Contact Us                                                                                                    |  |  |  |  |
| CITI - Learner Registration Complete                                                                                                    |  |  |  |  |
| Thank you. You will receive a confirmation email from <b>citiprogram-noreply@med.miami.edu</b> which will include the next step in finalizing<br>your registration. Please check your spam folder for this email and if you have any questions or need assistance, contact CITI Support at<br>citisupport@med.miami.edu |  |  |  |  |
|                                                                                                    |  |  |  |  |
|                                                                                                    |  |  |  |  |
|                                                                                                    |  |  |  |  |

#### Step 10: Click the link sent to your email and log back in. At this screen click Expedited/Convened. Q **Collaborative Institutional Training Initiative** Search Knowledge Base at the University of Miami Main Menu My Profiles CE Credit Status My Reports Support Main Menu University of Southern Indiana Courses Ocception Report Ourse Survey Status Expedited/Convened Not Earned Not Started My Learner Tools for University of Southern Indiana Add a Course or Update Learner Groups View Previously Completed Coursework Opdate Institution Profile View Instructions page Remove Affiliation

#### Step 11:

#### **Click Complete The Integrity Assurance Statement before beginning the course.**

#### Expedited/Convened - Basic Course

To pass this course you must:

- · Complete all 10 required modules
- Complete 1 of 3 elective modules
- Achieve an average score of 80% on all quizzes

#### You have unfinished modules remaining

Complete The Integrity Assurance Statement before beginning the course

| Required Modules                                                                                |                |          |
|-------------------------------------------------------------------------------------------------|----------------|----------|
|                                                                                                 | Date Completed | Score    |
| Belmont Report and CITI Course Introduction (ID: 1127)                                          | Incomplete     | 0/0 (0%) |
| Students in Research (ID: 1321)                                                                 | Incomplete     | 0/0 (0%) |
| History and Ethical Principles - SBE (ID: 490)                                                  | Incomplete     | 0/0 (0%) |
| Defining Research with Human Subjects - SBE (ID: 491)                                           | Incomplete     | 0/0 (0%) |
| The Regulations - SBE (ID: 502)                                                                 | Incomplete     | 0/0 (0%) |
| Assessing Risk - SBE (ID: 503)                                                                  | Incomplete     | 0/0 (0%) |
| Informed Consent - SBE (ID: 504)                                                                | Incomplete     | 0/0 (0%) |
| Privacy and Confidentiality - SBE (ID: 505)                                                     | Incomplete     | 0/0 (0%) |
| University of Southern Indiana (ID: 14202)                                                      | Incomplete     | 0/0 (0%) |
| Unanticipated Problems and Reporting Requirements in Social and Behavioral Research (ID: 14928) | Incomplete     | 0/0 (0%) |

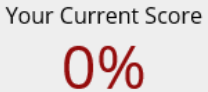

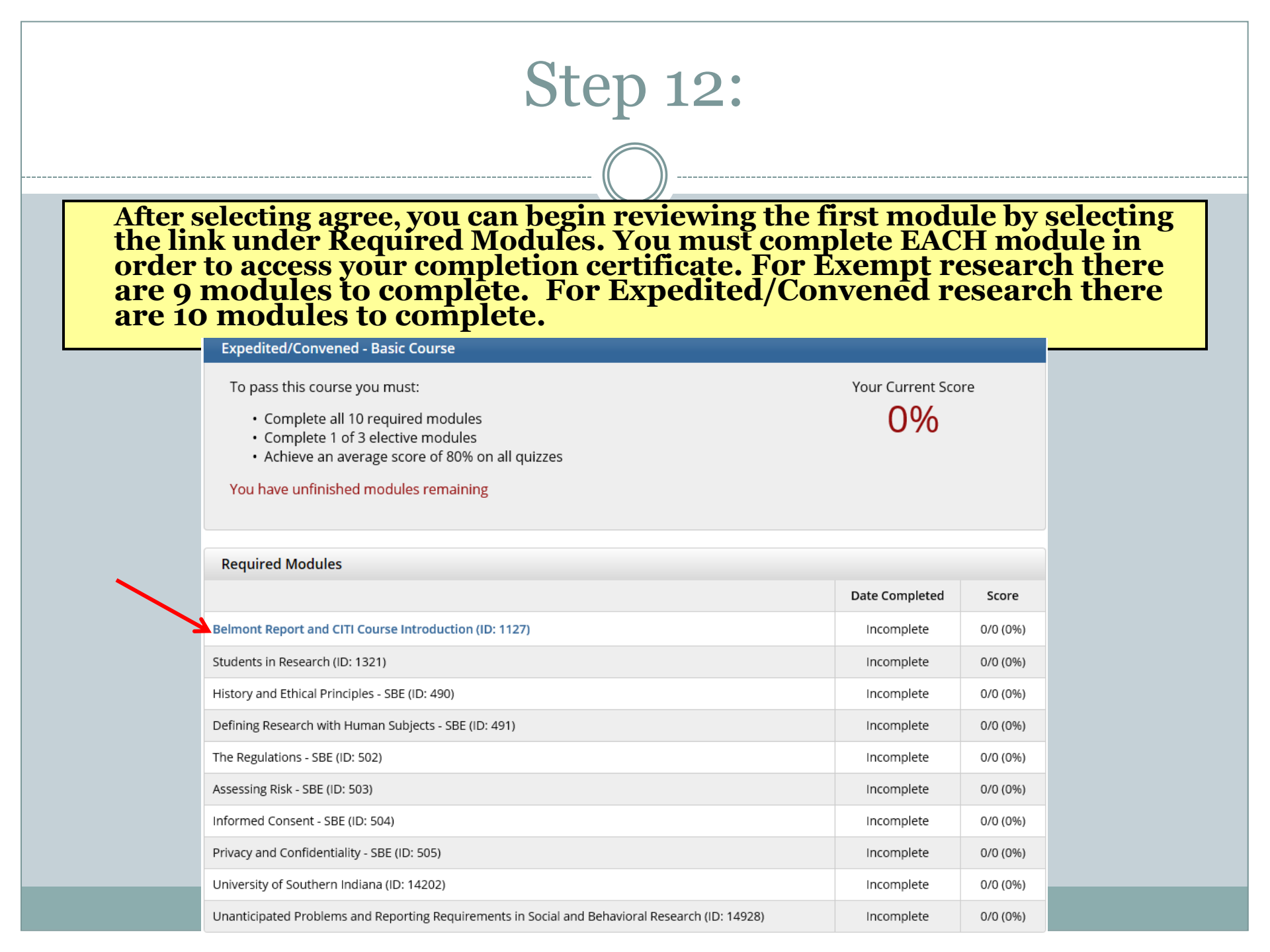

#### Step 13:

Each module will record the date under "Date Complete" and you will have a grade noted under, "Score." Keep in mind you will take nine (9) quizzes if completing the Exempt training and ten (10) quizzes if you are completing the Expedited/Convened training. Once you have successfully passed <u>each</u> module's quiz your completion certificate will be available.

| Required Modules                                                                                |                |            |  |  |
|-------------------------------------------------------------------------------------------------|----------------|------------|--|--|
|                                                                                                 | Date Completed | Score      |  |  |
| Belmont Report and CITI Course Introduction (ID: 1127)                                          | 08/08/13       | 3/3 (100%) |  |  |
| Students in Research (ID: 1321)                                                                 | 08/08/13       | 8/10 (80%) |  |  |
| History and Ethical Principles - SBE (ID: 490)                                                  | 08/08/13       | 5/5 (100%) |  |  |
| Defining Research with Human Subjects - SBE (ID: 491)                                           | 08/08/13       | 5/5 (100%) |  |  |
| The Regulations - SBE (ID: 502)                                                                 | 08/08/13       | 5/5 (100%) |  |  |
| Assessing Risk - SBE (ID: 503)                                                                  | 08/08/13       | 5/5 (100%) |  |  |
| Informed Consent - SBE (ID: 504)                                                                | 08/08/13       | 5/5 (100%) |  |  |
| Privacy and Confidentiality - SBE (ID: 505)                                                     | Incomplete     | 0/0 (0%)   |  |  |
| University of Southern Indiana (ID: 14202)                                                      | Incomplete     | 0/0 (0%)   |  |  |
| Unanticipated Problems and Reporting Requirements in Social and Behavioral Research (ID: 14928) | Incomplete     | 0/0 (0%)   |  |  |

#### Step 16:

### Your completion certificate will look like this. Please submit this certificate with each IRB application.

Exempt from Review Curriculum Completion Report Printed on 10/25/2010

Learner: Institution: University of Southern Indiana Contact Information Department: Email:

Exempt from Review:

Stage 1. Basic Course Passed on 09/27/10 (Ref # 5015020)

| Required Modules                                                | Date<br>Completed | Score      |
|-----------------------------------------------------------------|-------------------|------------|
| Belmont Report and CITI Course Introduction                     | 09/21/10          | 3/3 (100%) |
| Students in Research - SBR                                      | 09/21/10          | 7/10 (70%) |
| History and Ethical Principles - SBR                            | 09/27/10          | 4/4 (100%) |
| Defining Research with Human Subjects - SBR                     | 09/27/10          | 5/5 (100%) |
| The Regulations and The Social and Behavioral<br>Sciences - SBR | 09/27/10          | 4/5 (80%)  |
| Assessing Risk in Social and Behavioral Sciences -<br>SBR       | 09/27/10          | 4/5 (80%)  |
| Informed Consent - SBR                                          | 09/27/10          | 5/5 (100%) |
| Privacy and Confidentiality - SBR                               | 09/27/10          | 3/3 (100%) |
| University of Southern Indiana                                  | 09/27/10          | no quiz    |

For this Completion Report to be valid, the learner listed above must be affiliated with a CITI participating institution. Falsified information and unauthorized use of the CITI course site is unethical, and may be considered scientific misconduct by your institution.

Paul Braunschweiger Ph.D. Professor, University of Miami Director Office of Research Education CITI Course Coordinator